## **B17. IL MODULO INVARIANZA IDRAULICA**

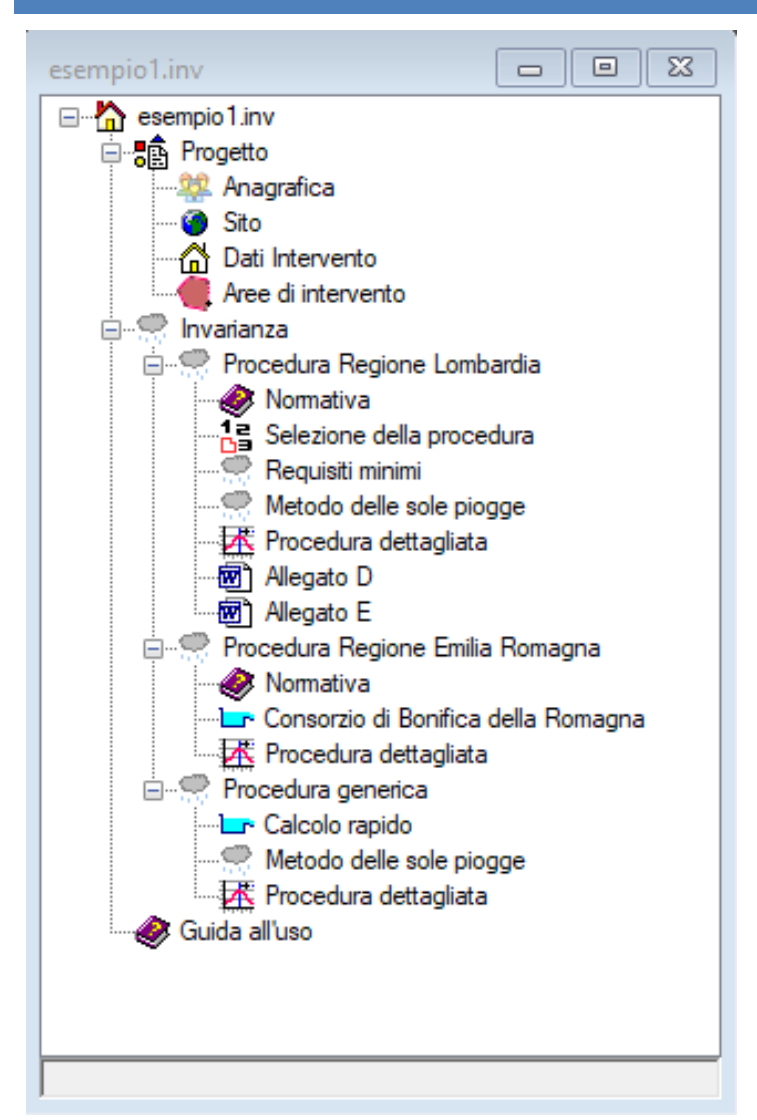

Il modulo **Invarianza** è un software indipendente dell'ambiente SofTCatStudio.

Il modulo consente di effettuare la verifica dell'invarianza idrologica ed idraulica in base alla vigente legge della Regione Lombardia e anche utilizzabile per regioni diverse.

Quando si crea un nuovo modello o se ne apre uno esistente l'albero di progetto si presenta come riportato in figura.

L'albero di progetto è suddiviso in vari raggruppamenti.

Il raggruppamento "Progetto" consente di descrivere le aree ogetto di intervento e definire la trasformazione effettuata sul territorio per effetto dei nuovi insediamenti.

Il raggruppamento Invarianza, suddiviso a sua volta nelle varie procedure regionali, consente operativamente di seguire la procedura selezionata e valutare se le trasformazioni del territorio siano compatibili con i requisiti dettati dalla relativa normativa.

#### DEFINIZIONE DEL PROGETTO

La definizione del progetto prevede la identificazione del sito con l'apposita scheda attivabile dall'omonimo nodo.

Latitudine e longitudine sono selezionabili utilizzando l'apposito pulsantino che consente di visualizzare una mappa online dell'italia.

| ese | mpio1.Sito               |                 | × |  |  |  |
|-----|--------------------------|-----------------|---|--|--|--|
| ~   | A) Generale              |                 |   |  |  |  |
|     | Comune                   | MONZA           |   |  |  |  |
|     | Provincia                | MI              |   |  |  |  |
|     | Descrizione              | Comune di MONZA |   |  |  |  |
|     | Latitudine e longitudine | 0:0             |   |  |  |  |
|     | Altitudine               | 162             |   |  |  |  |
|     |                          |                 |   |  |  |  |
|     |                          |                 |   |  |  |  |
|     |                          |                 |   |  |  |  |
|     |                          |                 |   |  |  |  |
|     |                          |                 |   |  |  |  |
|     |                          |                 |   |  |  |  |
|     |                          |                 |   |  |  |  |
| Co  | Comune                   |                 |   |  |  |  |
| Co  | Comune                   |                 |   |  |  |  |
|     |                          |                 |   |  |  |  |
|     |                          |                 |   |  |  |  |
|     |                          |                 |   |  |  |  |

Oltre il sito è possibile impostare i dati relativi alla descrizione dell'intervento nell'apposita scheda.

I dati del "Committente" e del "Progettista" possono essere recuperati dalla anagrafica di progetto.

| esempio1.Intervento | <b>—</b>                         |
|---------------------|----------------------------------|
| ✓ A) Generale       |                                  |
| Titolo              | Nuova costruzione via dei Pini 4 |
| Descrizione         | Edificio residenziale 2 piani    |
| Committente         | Sig. Aldo Bianchi                |
| Progettista         | Ing. Bruno Rossi                 |
| Titolo              |                                  |
| Titolo              |                                  |
|                     |                                  |

Per la definizione delle aree di intervento occorre visualizzare la lista e con il comando "Nuovo" aggiungere il numero di aree colanti necessarie a coprire l'intero territorio. Selezionando una singola riga ed effettuando un doppio click oppure utilizzando il comando "Proprietà" è possibile accedere alla relativa scheda dell'area per poter immettere le sue caratteristiche.

| esempi | io1.Aree di i | ntervento(3) |                   |     |                          |
|--------|---------------|--------------|-------------------|-----|--------------------------|
|        | Nome          | Superficie   | Тіро              |     | Tempo di<br>corrivazione |
| Þ      | A1            | 5000         | Parcheggio        | 1   | 0                        |
|        | A2            | 5000         | Zona<br>urbana d5 | 0.7 | 0                        |
|        | A3            | 500          | Zona verde        | 0.3 | 0                        |
|        |               |              |                   |     |                          |

Nella scheda dovrà essere inserito un nome univoco ed un tipo di area. I parametri: superficie, phi e tempo di corrivazione consentono di caratterizzare l'area.

| esempio1.AreaColante (1/3) |                              |            |  |  |  |  |
|----------------------------|------------------------------|------------|--|--|--|--|
| ✓ A) Generale              |                              |            |  |  |  |  |
|                            | Nome                         | A1         |  |  |  |  |
|                            | Tipo                         | Parcheggio |  |  |  |  |
| ~                          | C) Geometria                 |            |  |  |  |  |
|                            | Superficie                   | 5000       |  |  |  |  |
| ~                          | P) Stima massime portate rel | te         |  |  |  |  |
|                            | Phi                          | 1          |  |  |  |  |
|                            | Tempo di corrivazione        | 0          |  |  |  |  |
|                            |                              |            |  |  |  |  |
|                            |                              |            |  |  |  |  |
|                            |                              |            |  |  |  |  |
|                            |                              |            |  |  |  |  |
|                            |                              |            |  |  |  |  |
|                            |                              |            |  |  |  |  |
| No                         | me                           |            |  |  |  |  |
| Nor                        | me                           |            |  |  |  |  |
|                            |                              |            |  |  |  |  |
|                            |                              |            |  |  |  |  |
|                            |                              |            |  |  |  |  |
|                            |                              |            |  |  |  |  |

# PROCEDURA REGIONE LOMBARDIA

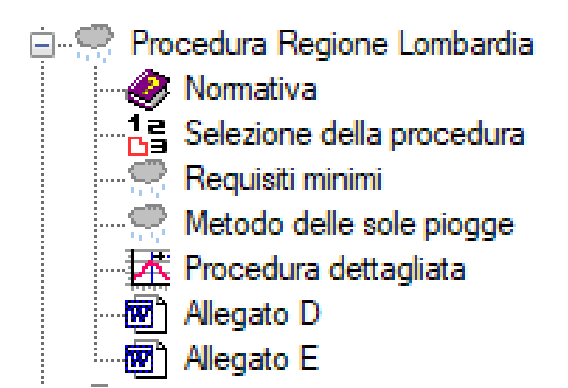

La procedura della Regione Lombardia prevede innanzitutto di identificare quale sia il metodo da adottare in funzione dei parametri di progetto.

Pertanto, una volta definiti i dati di progetto, è possibile utilizzare la scheda direttamente dal nodo "Selezione della procedura".

In funzione dei dati di progetto e del livello di criticità, la

scheda suggerisce quale procedura dovrebbe essere adottata.

Il progettista potrebbe comunque impostare come "Procedura adottata", una più severa di quella prevista dalla normativa.

Una volta definita la procedura da adottare è possibile utilizzare l'apposito nodo dell'albero per eseguire la verifica selezionata:

- Requisiti minimi
- Metodo delle sole piogge
- Procedura dettagliata

| a serie in the internation and the series of the series of |                                                 |
|----------------------------------------------------------------------------------------------------|-------------------------------------------------|
| ✓ A) Generale                                                                                                    |                                                 |
| Superficie totale                                                                                                    | 10500                                           |
| Coefficiente di afflusso medio                                                                                                    | 0.82                                            |
| Q.massima scaricabile                                                                                                    | 10                                              |
| Classe di intervento                                                                                                    | Classe 3 - Impermeabilizzazione potenziale alta |
| Procedura proposta                                                                                                    | Procedura dettagliata (art.11 c.2d)             |
| Volume minimo specifico                                                                                                    | 800                                             |
| Volume minimo                                                                                                    | 692                                             |
| Livello di criticità                                                                                                    | Area A - criticità alta                         |
| Coefficiente P                                                                                                    | 1                                               |
| Tempo di corrivazione medio                                                                                                    | 12                                              |
|                                                                                                    | $D_{-} = (-1) (-1) (-1) (-1)$                   |
| Procedura adottata                                                                                                    | Requisiti minimi (art. 12 c. 1)                 |
| Procedura adottata                                                                                                    | Requisiti minimi (art. 12 c. 1)                 |
| Procedura adottata Superficie totale Superficie totale                                                                                                    | requisiti minimi (art. 12 c. 1)                 |
| Procedura adottata Superficie totale Superficie totale imq) Stot                                                                                                    | requisiti minimi (art. 12 c. 1)                 |

#### **REQUISITI MINIMI**

Il metodo dei requisiti minimi è quello più semplice, applicabile nel caso di piccole superfici ed aree a bassa criticità.

83

La scheda "Requisiti minimi" è accessibile selezionando l'omonimo nodo e utilizzando il comando "Proprietà" presente sul menù.

In base alla definizione delle aree di intervento nella scheda, nella sezione "Intervento", vengono calcolati i valori di "Volume minimo specifico", "Q massima scaricabile" e pertanti il "Volume minimo".

Nella sezione "Progetto" è possibile indicare l'effettivo volume da realizzare, non inferiore a quello minimo indicato, e la tipologia di svuotamento prevista con i suoi parametri caratteristici.

Come tipologie di svuotamento sono previste "portata costante", alcuni tipo di stramazzo e luci a battente.

E' possibile, inoltre, prevedere una adeguata portata infiltrata nel caso l'invaso non fosse impermeabile.

| Tipologia di svuotamento     | Portata costante 🗸             |
|------------------------------|--------------------------------|
| Portata infiltrata           | Portata costante               |
| V) Verifica                  | Stramazzo di tipo Thompson     |
| Portata uscente              | Stramazzo di tipo Bazin        |
| Tempo di svuotamento         | Stramazzo larga soglia         |
| Tempo di svuotamento massimo | Luce a battente circolare      |
|                              | Luce a battente sotto paratoia |

Nella sezione "Verifica" sono riportati: la portata uscente dalla vasca, il tempo effettivo impiegato per lo svuotamento ed il conseguente tempo di svuotamento massimo che deve essere non superiore a di quello indicato dalla normativa.

| ese                                                         | mpio1.InvarianzaRequisitiMinin | niLombardia      | ×      |  |  |
|-------------------------------------------------------------|--------------------------------|------------------|--------|--|--|
| ~                                                           | A) Regolamento                 |                  |        |  |  |
|                                                             | Volume minimo specifico        | 800              |        |  |  |
|                                                             | Q.massima scaricabile          | 10               |        |  |  |
|                                                             | Volume minimo                  | 692              |        |  |  |
| ~                                                           | P) Progetto                    |                  |        |  |  |
|                                                             | Volume di progetto             | 692              |        |  |  |
|                                                             | Tipologia di svuotamento       | Portata costante | $\sim$ |  |  |
|                                                             | Portata infiltrata             | 0                |        |  |  |
| ~                                                           | V) Verifica                    |                  |        |  |  |
|                                                             | Portata uscente                | 8.65             |        |  |  |
|                                                             | Tempo di svuotamento           | 22.22            |        |  |  |
|                                                             | Tempo di svuotamento massimo   | 48               |        |  |  |
|                                                             |                                |                  |        |  |  |
| <b>Tipologia di svuotamento</b><br>Tipologia di svuotamento |                                |                  |        |  |  |
| Svi                                                         | Jotamento                      |                  |        |  |  |

#### METODO DELLE SOLE PIOGGE

Il metodo delle sole piogge è indicato dalla normativa per aree più estese e/o con una criticità media.

Il tal caso nella sezione "Regolamento" viene sempre riportato il volume minimo necessario alla vasca da realizzare.

E' presente la sezione specifica "Legge di pioggia" nella quale dovranno essere importati i 5 parametri della legge regionale dell'Arpa Lombardia. Tali parametri potranno essere recuperati direttamente dal sito dell'Arpa Lombardia. Inoltre dovrà essere impostato il valore del periodo di ritorno.

| ese            | empio2.InvarianzaMetodoSolePio                 | ggeLombardia     | X |  |  |
|----------------|------------------------------------------------|------------------|---|--|--|
| A) Regolamento |                                                |                  |   |  |  |
|                | Q.massima scaricabile                          | 10               |   |  |  |
|                | Volume minimo                                  | 592              |   |  |  |
| ×              | B) Legge di pioggia                            |                  |   |  |  |
|                | Legge di pioggia                               | Arpa Lombardia   |   |  |  |
|                | Coefficiente pluviometrico orario              | 31.19            |   |  |  |
|                | GEV alfa                                       | 0.2952           |   |  |  |
|                | GEV K                                          | -0.0204          |   |  |  |
|                | GEV eps                                        | 0.8232           |   |  |  |
|                | Tempo di ritorno adottato                      | 50               |   |  |  |
|                | Coefficiente di crescita                       | 2.02             |   |  |  |
|                | Coefficiente di scala n                        | 0.3037           |   |  |  |
|                | Coefficiente pluviometrico a                   | 63.07            |   |  |  |
| ~              | P) Progetto                                    |                  |   |  |  |
|                | Volume minimo calcolato                        | 566.77           |   |  |  |
|                | Durata critica                                 | 6.25             |   |  |  |
|                | Volume di progetto                             | 600              |   |  |  |
|                | Tipologia di svuotamento                       | Portata costante |   |  |  |
|                | Portata infiltrata                             | 0                |   |  |  |
| ~              | V) Verifica                                    |                  |   |  |  |
|                | Portata uscente                                | 7.4              |   |  |  |
|                | Tempo di svuotamento                           | 22.52            |   |  |  |
|                | Tempo di svuotamento massimo                   | 48               |   |  |  |
|                |                                                |                  |   |  |  |
| Co<br>Co       | efficiente di scala n<br>efficiente di scala n |                  |   |  |  |
| n              |                                                |                  |   |  |  |

Impostanto tali valori, si avrà nella sezione "Progetto" il calcolo di un volume minimo che dovrà essere preso in considerazione come valore minimo per la progettazione della vasca.

Segue la impostazione di una opportuna tipologia di svuotamento e dei suoi parametri che porterà, nella sezione "Verifica", a calcolare una portata uscente e di conseguenza un tempo di svuotamento che deve essere non superiore a quello indicato dalla normativa.

#### PROCEDURA DETTAGLIATA

Nel caso l'area di intervento sia davvero estesa oppure sia ad alta criticità è necessario utilizzare la procedura dettagliata.

Come nei precedenti casi, nella sezione "Regolamento" è riportato il valore del volume minimo della vasca da realizzare e nella sezione "Legge di pioggia" si dovranno impostare i 5 parametri relativi alla legge di pioggia calcolata dalla Arpa Lombardia, recuperabili sul sito dell'ente.

Nella sezione "Progetto" si dovranno impostare il volume di progetto della vasca (inferiore a quello minimo) e la durata della pioggia oltre alla tipologia di svuotamento ed ai relativi parametri.

Per calcolare gli afflussi-deflussi si dovrà utilizzare il relativo comando presente sul menù principale.

| ese      | empio3.InvarianzaProceduraDetta               | agliataLombardia |
|----------|-----------------------------------------------|------------------|
| ~        | A) Regolamento                                |                  |
|          | Q.massima scaricabile                         | 20               |
|          | Volume minimo                                 | 440              |
| ~        | B) Legge di pioggia                           |                  |
|          | Legge di pioggia                              | Arpa Lombardia   |
|          | Coefficiente pluviometrico orario             | 31.19            |
|          | GEV alfa                                      | 0.2952           |
|          | GEV K                                         | -0.0204          |
|          | GEV eps                                       | 0.8232           |
|          | Tempo di ritorno adottato                     | 50               |
|          | Coefficiente di crescita                      | 2.02             |
|          | Coefficiente di scala n                       | 0.3037           |
|          | Coefficiente pluviometrico a                  | 63.07            |
| ~        | P) Progetto                                   |                  |
|          | Volume max invasato                           | 359.35           |
|          | Durata di pioggia                             | 90               |
|          | Volume di progetto                            | 600              |
|          | Tipologia di svuotamento                      | Portata costante |
|          | Portata infiltrata                            | 0                |
| ~        | V) Verifica                                   |                  |
|          | Portata uscente                               | 17.6             |
|          | Tempo di svuotamento                          | 9.47             |
|          | Tempo di svuotamento massimo                  | 48               |
|          |                                               |                  |
| Vo<br>Vo | <b>lume max invasato</b><br>lume max invasato |                  |
| [m       | c] Vmax_inv                                   |                  |

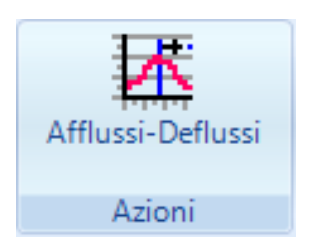

Il software calcolerà, per ogni intervallo di tempo nella durata di pioggia ed oltre, i volumi entranti nella vasca di progetto e quelli uscenti attraverso il sistema di svuotamento e per differenza desumerà i volumi invasati nella vasca.

Ad ogni intervallo di tempo adotterà una intensità di pioggia utilizzando la legge di pioggia della Arpa Lombardia in funzione del tempo t.

| esemp | bio3.Afflussi | -Deflussi(9 | 7)     |           |            |          |                      |                   | ×  |
|-------|---------------|-------------|--------|-----------|------------|----------|----------------------|-------------------|----|
|       | t(sec)        | t(min)      | t(ore) | i         | i<br>netta | Qin      | Volume in<br>entrata | Volume<br>entrato | ^  |
| •     | 0             | 0           | 0      | 14.584373 | 11.667499  | 0        | 0                    | 0                 |    |
|       | 60            | 1           | 0.02   | 14.877444 | 11.901955  | 0.005489 | 0.329347             | 0.329347          |    |
|       | 120           | 2           | 0.03   | 15.185289 | 12.148231  | 0.011089 | 0.665311             | 0.994658          |    |
|       | 180           | 3           | 0.05   | 15.509128 | 12.407303  | 0.016804 | 1.008228             | 2.002886          |    |
|       | 240           | 4           | 0.07   | 15.850324 | 12.680259  | 0.022641 | 1.358457             | 3.361343          |    |
|       | 300           | 5           | 0.08   | 16.210402 | 12.968322  | 0.028607 | 1.716392             | 5.077735          |    |
|       | 360           | 6           | 0.1    | 16.591082 | 13.272865  | 0.034708 | 2.082458             | 7.160192          |    |
|       | 420           | 7           | 0.12   | 16.994301 | 13.59544   | 0.038207 | 2.292447             | 9.452639          |    |
|       | 480           | 8           | 0.13   | 17.422257 | 13.937806  | 0.039059 | 2.343559             | 11.796198         |    |
|       | 540           | 9           | 0.15   | 17.877454 | 14.301963  | 0.039959 | 2.39755              | 14.193748         |    |
|       | 600           | 10          | 0.17   | 18.362755 | 14.690204  | 0.040911 | 2.454689             | 16.648437         |    |
|       | 660           | 11          | 0.18   | 18.881454 | 15.105163  | 0.041921 | 2.515277             | 19.163715         |    |
|       | 720           | 12          | 0.2    | 19.437357 | 15.549886  | 0.042994 | 2.579661             | 21.743376         |    |
|       | 780           | 13          | 0.22   | 20.034896 | 16.027916  | 0.044137 | 2.648234             | 24.39161          |    |
|       | 840           | 14          | 0.23   | 20.679254 | 16.543403  | 0.045358 | 2.72145              | 27.113061         |    |
|       | 900           | 15          | 0.25   | 21.376547 | 17.101238  | 0.046664 | 2.799832             | 29.912893         |    |
|       | 960           | 16          | 0.27   | 22.134039 | 17.707231  | 0.048066 | 2.883989             | 32.796882         |    |
|       | 1020          | 17          | 0.28   | 22.960434 | 18.368347  | 0.049577 | 2.974633             | 35.771515         |    |
|       | 1080          | 18          | 0.3    | 23.866261 | 19.093008  | 0.05121  | 3.072601             | 38.844116         |    |
|       | 1140          | 19          | 0.32   | 24.864384 | 19.891507  | 0.052982 | 3.178892             | 42.023008         |    |
|       | 1200          | 20          | 0.33   | 25.970709 | 20.776567  | 0.054912 | 3.294699             | 45.317708         |    |
|       | 4000          | 04          | 0.05   | 07.005457 | 04 704405  | 0.057004 | 0.404.407            | 10 700475         | L. |

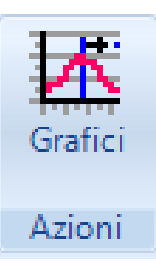

E' possibile visualizzare un grafico che rappresenta la curva di riempimento e svuotamento nell'intero periodo con l'apposito comando "Grafici" presente nel menù.

Sul menù della vista del grafico è possibile selezionare i grafici della intensità (i), della portata (Q) e dei volumi (V).

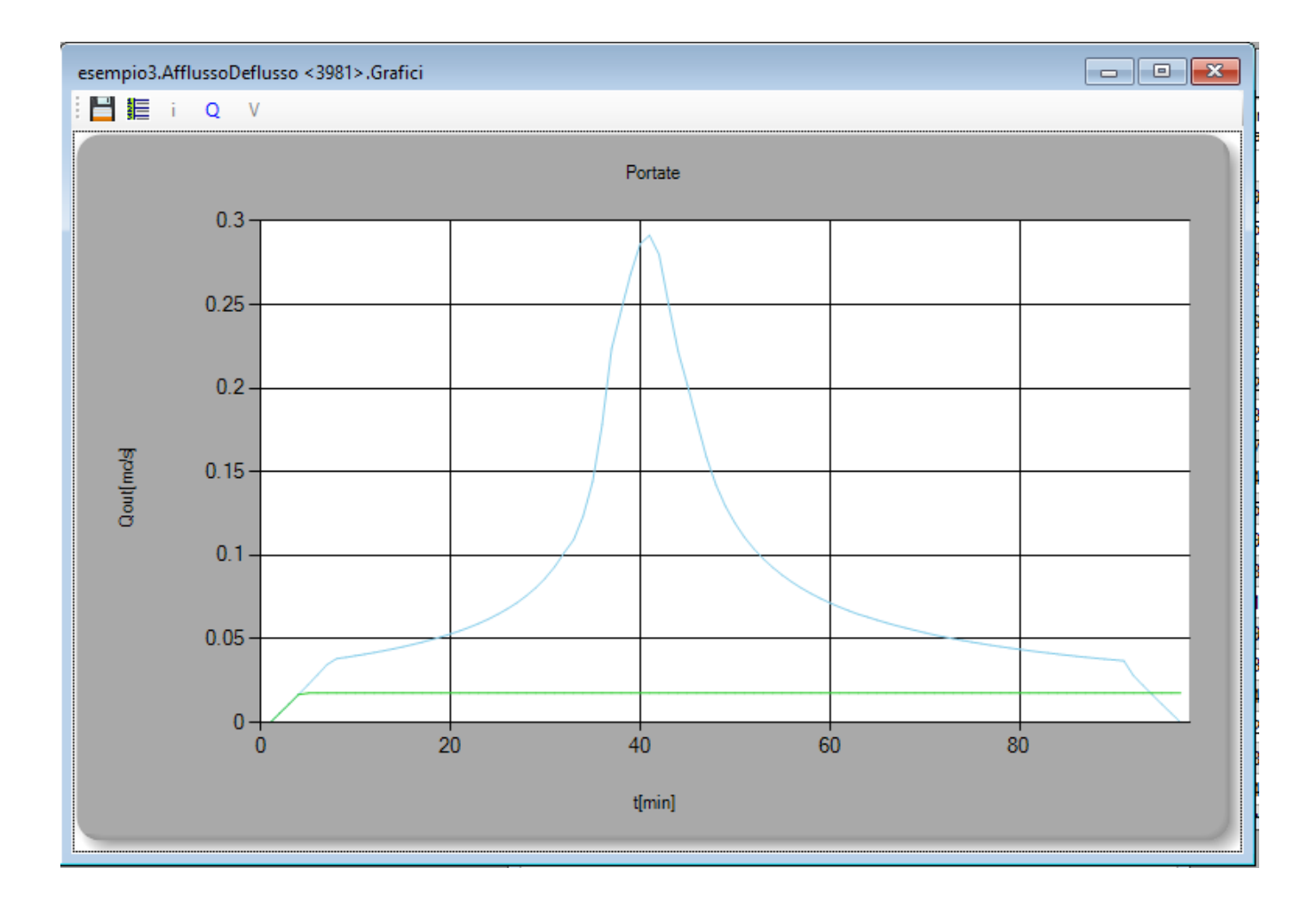

Dopo il calcolo nella scheda di progetto verrà proposto il volume massimo invasato, che pertanto dovrà risultare inferiore al volume di progetto.

| ~ | P) Progetto         |        |  |  |  |
|---|---------------------|--------|--|--|--|
|   | Volume max invasato | 359.35 |  |  |  |
|   | Durata di pioggia   | 90     |  |  |  |
|   | Volume di progetto  | 600    |  |  |  |

### GENERAZIONE RELAZIONI

Per generare la relazione occorre posizionarsi sulla scheda delle proprietà della procedura selezionata e d utilizzare il comando "Visualizza" per visualizzare il pdf oppure "Modifica" per generare la relazione nel formato docx e successivamente modificarlo.

## PROCEDURA REGIONE EMILIA ROMAGNA

In Emilia Romagna è possibile adottare la procedura indicata dal Consorzio di bonifica della Romagna, utilizzando la relativa scheda, oppure utilizzare una procedura dettagliata similare a quella indicata dalla Regione Lombardia, ma adottando come legge di pioggia una classica legge monomia al posto della legge di pioggia della Arpa Lombardia.

| esempio3.CalcInvarianza |                                  |        |  |  |  |
|-------------------------|----------------------------------|--------|--|--|--|
| ~                       | A) Generale                      |        |  |  |  |
|                         | Nome                             | 2      |  |  |  |
|                         | Descrizione                      |        |  |  |  |
|                         | Superficie territoriale          | 10000  |  |  |  |
|                         | Trasformazione significativa     | No     |  |  |  |
| ~                       | B) Stato ante operam             |        |  |  |  |
|                         | Aree impermeabili                | 5000   |  |  |  |
|                         | Aree permeabili                  | 5000   |  |  |  |
| ~                       | C) Stato post operam             |        |  |  |  |
|                         | Aree impermeabili                | 1000   |  |  |  |
|                         | Aree permeabili                  | 2000   |  |  |  |
| ~                       | D) Indici di trasformazione area | a      |  |  |  |
|                         | Aree oggetto di trasformazione   | 0      |  |  |  |
|                         | Aree inalterate                  | 4000   |  |  |  |
| ¥                       | E) Vasca di laminazione          |        |  |  |  |
|                         | Volume minimo specifico          | -16.88 |  |  |  |
|                         | Volume minimo                    | -16.88 |  |  |  |
|                         | Volume di progetto               | 0      |  |  |  |
|                         | Verifica                         | Si     |  |  |  |
| ~                       | F) Tubazione di scarico          |        |  |  |  |
|                         | Portata ammissibile              | 10     |  |  |  |
|                         | Battente massimo                 | 0      |  |  |  |
|                         | Portata massima                  | 0      |  |  |  |
|                         | Diametro massimo                 | 0      |  |  |  |
|                         | Diametro di progetto             | 0      |  |  |  |
|                         | Portata scaricata                | 0      |  |  |  |
|                         | Verifica                         | No     |  |  |  |
|                         |                                  |        |  |  |  |
| No                      | me                               |        |  |  |  |
| 110                     |                                  |        |  |  |  |
| L                       |                                  |        |  |  |  |
|                         |                                  |        |  |  |  |

## PROCEDURA GENERICA

Nelle altre regioni è possibile adottare una procedura delle sole piogge o una procedura dettagliata similari a quelle indicate dalla Regione Lombardia, ma adottando come legge di pioggia una classica legge monomia al posto della legge di pioggia della Arpa Lombardia.